## スマホで5分開設可能!

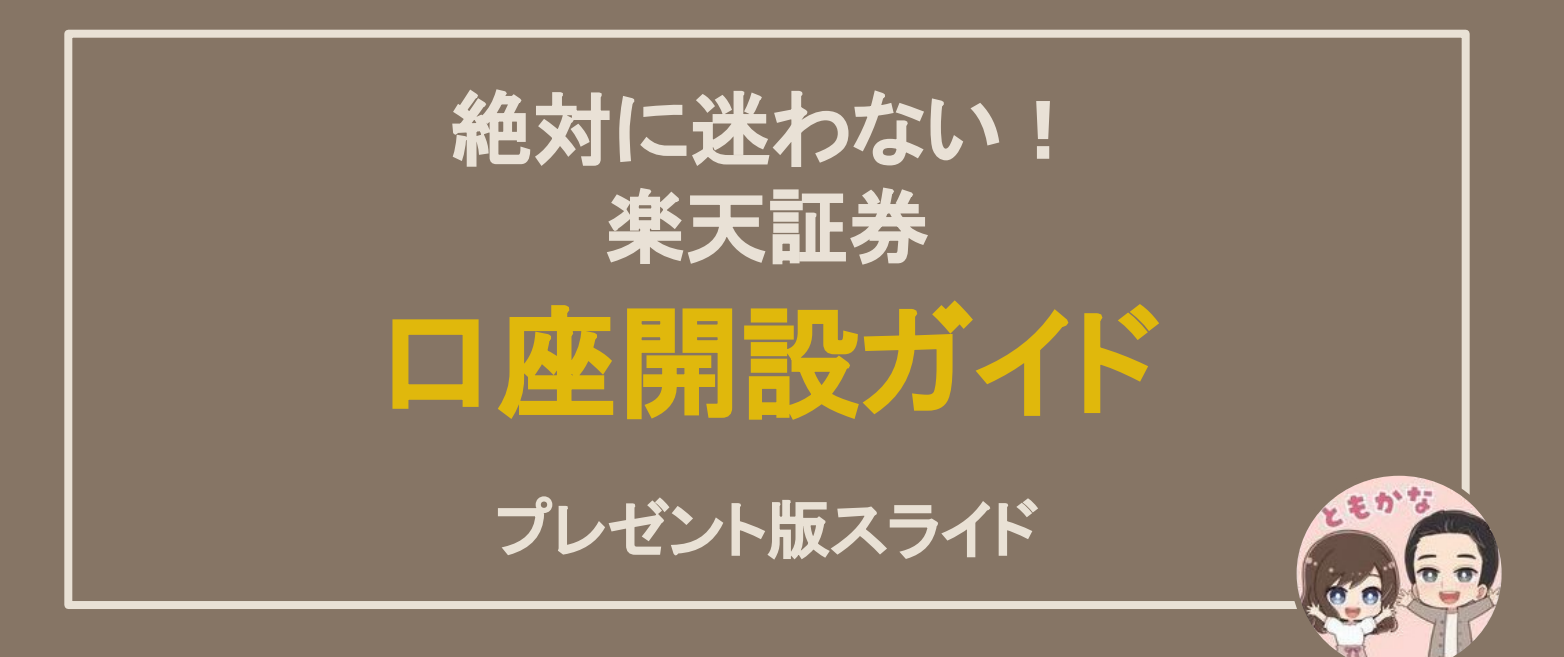

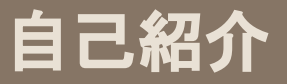

はじめに

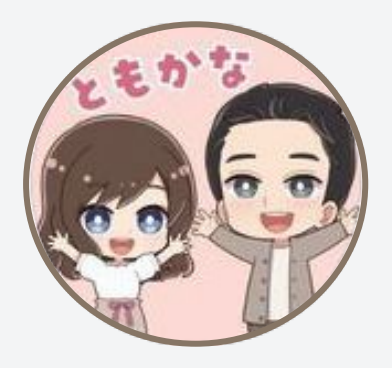

フォローありがとうございます! お金のお得情報を発信している"ともかな"です。 今回は「楽天証券口座開設ガイド」を用意しました。

今はスマホだけで5分もあれば手続き完了しちゃいます。

ロ座開設はめんどくさそうな印象だけど、 実際にはびっくりするほど簡単!

このガイドを見ながら、今すぐやってみて、 NISA & 投資生活をスタートしよう!

## 用意するもの

スマートフォン

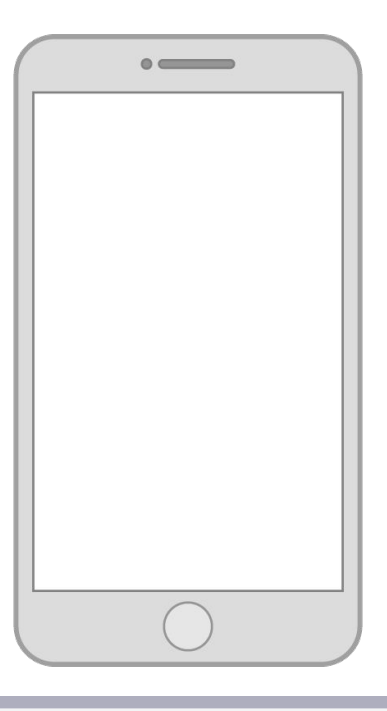

マイナンバーカード

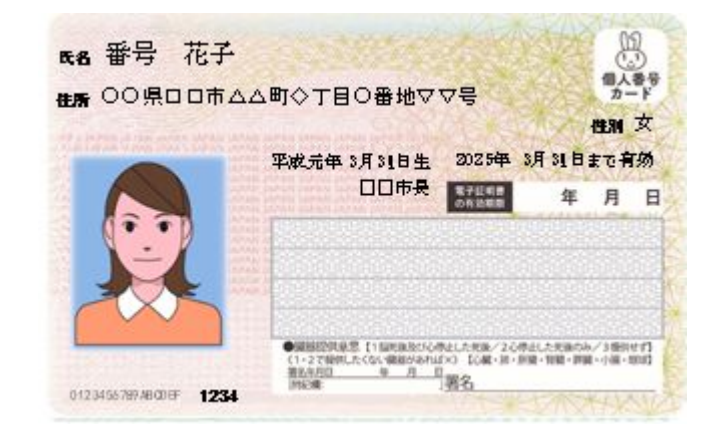

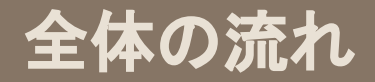

## 楽天口座開設ロードマップ

1 「口座開設はこちらから(無料)」ボタンを押す

2 確認メールのURLから開設手続きを開始

3 本人確認書類提出(スマホ撮影ですぐ終わる)

4 お客様情報の入力・選択

5 開設手続き完了

## 口座開設手続きのはじめかた

### ①「口座開設はこちらから(無料)」押す

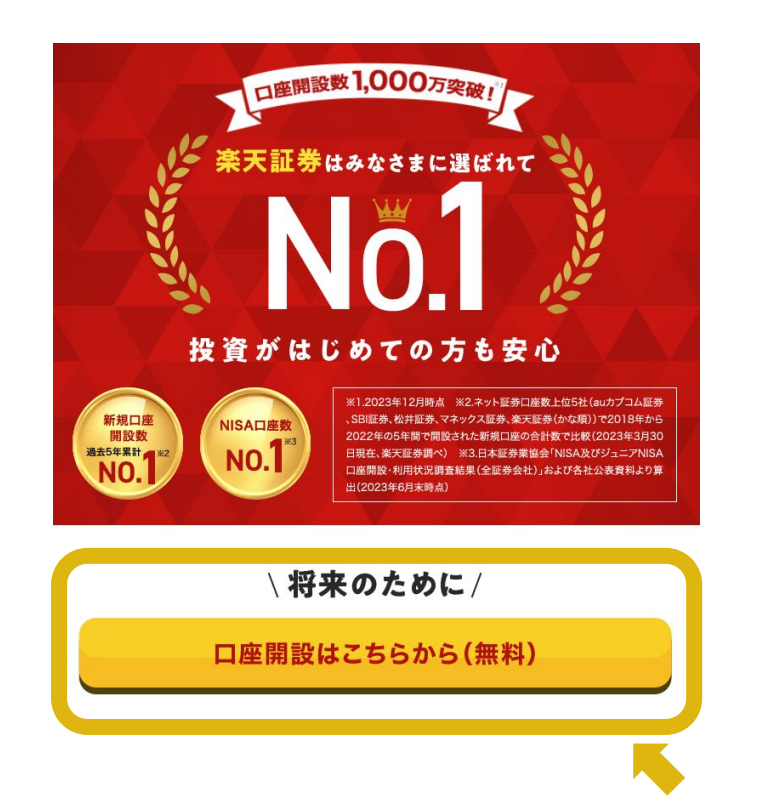

② 自分の状況に合わせて選ぶ

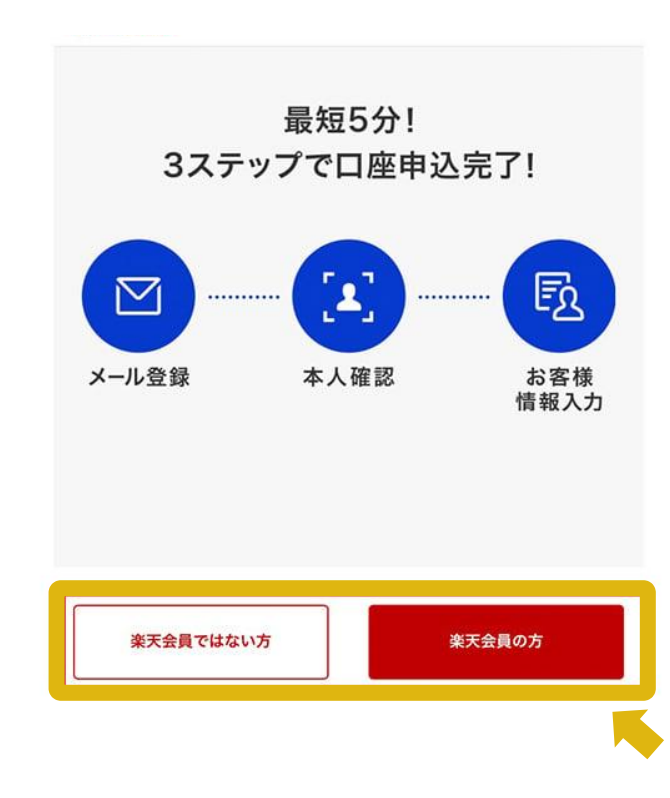

## 口座開設手続きのはじめかた

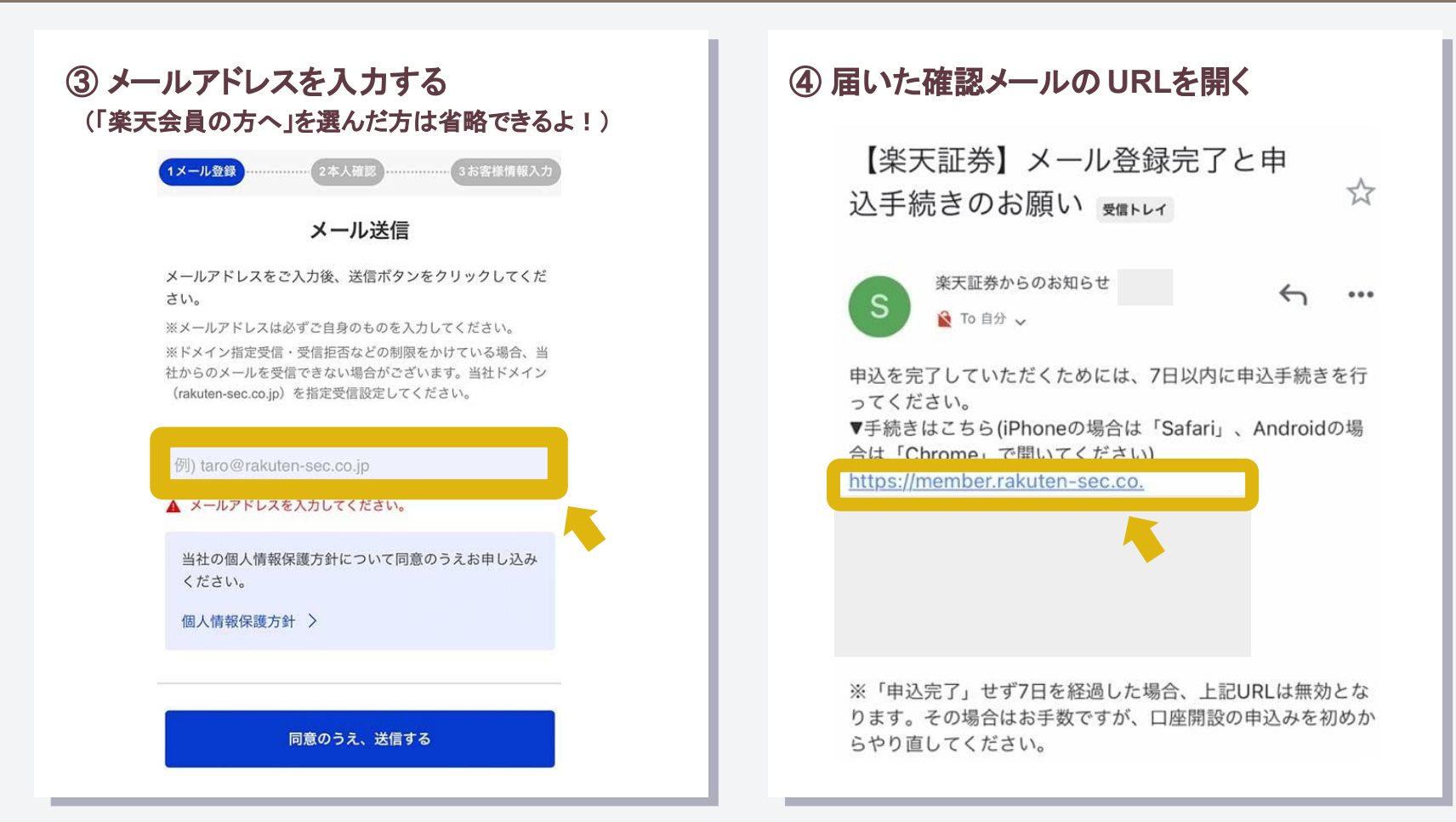

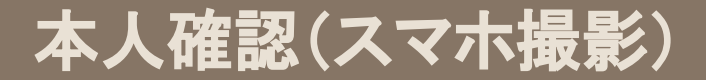

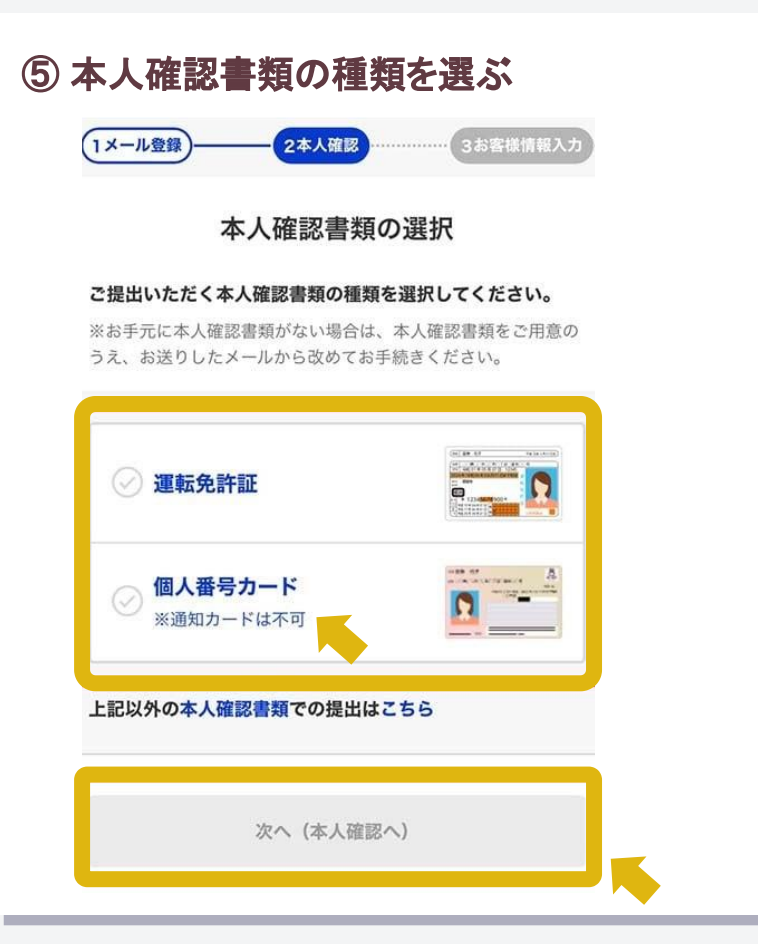

### ⑥本人確認書類を撮影する

本人確認

### Rakuten 楽天証券

顔写真と本人確認書類の撮影だけで ご本人確認を行っていただけます。

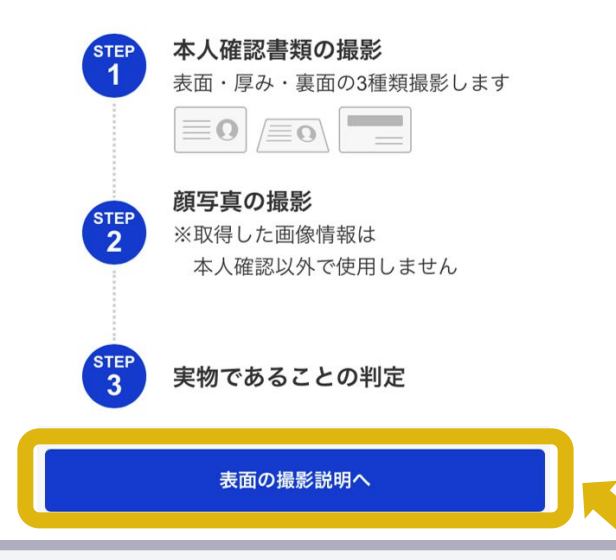

# お客様情報の入力

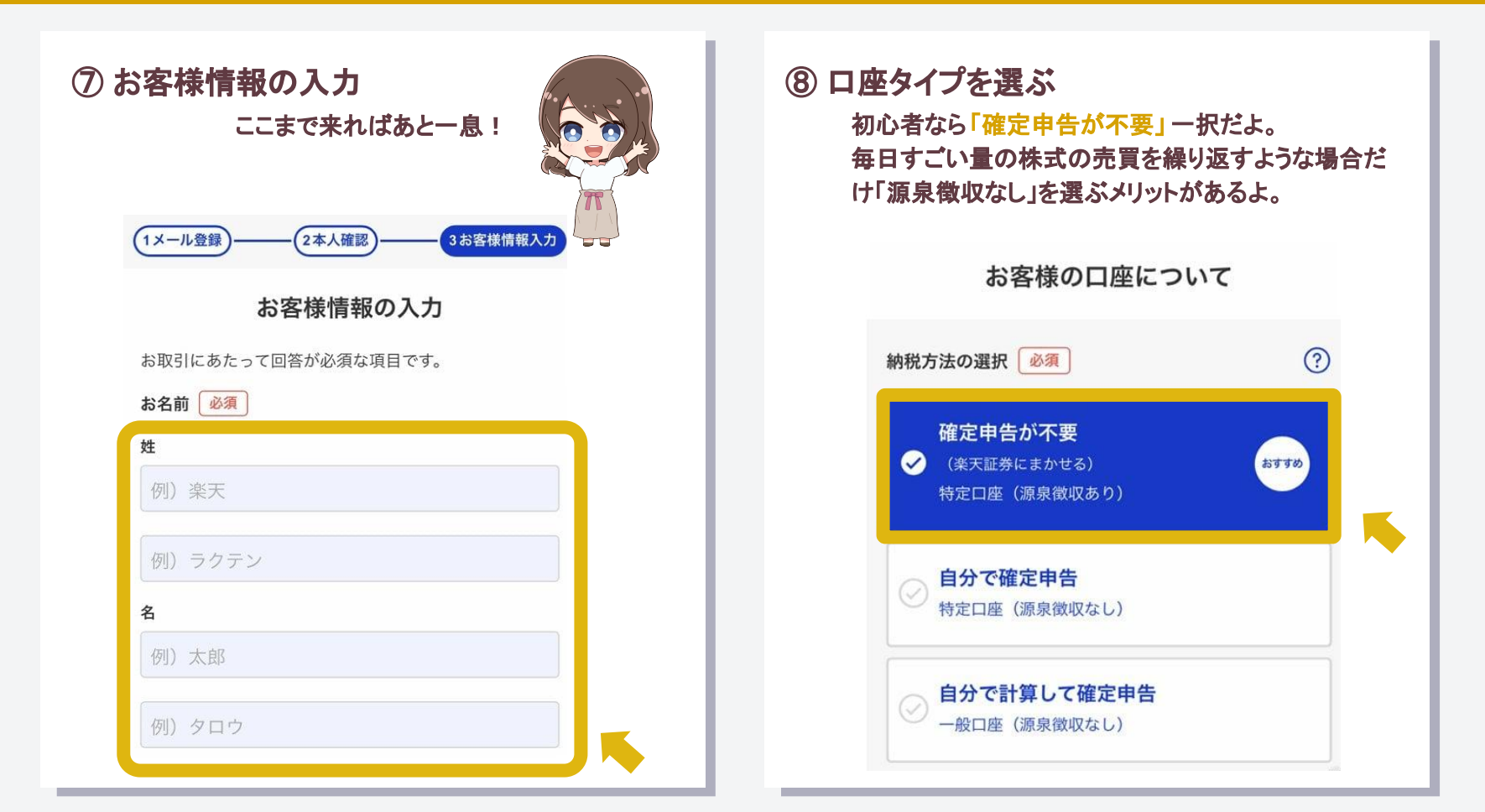

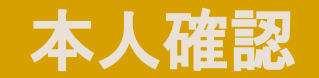

### 11 NISA口座の開設するかどうか選ぶ まだNISAを初めてなければ開設一択!

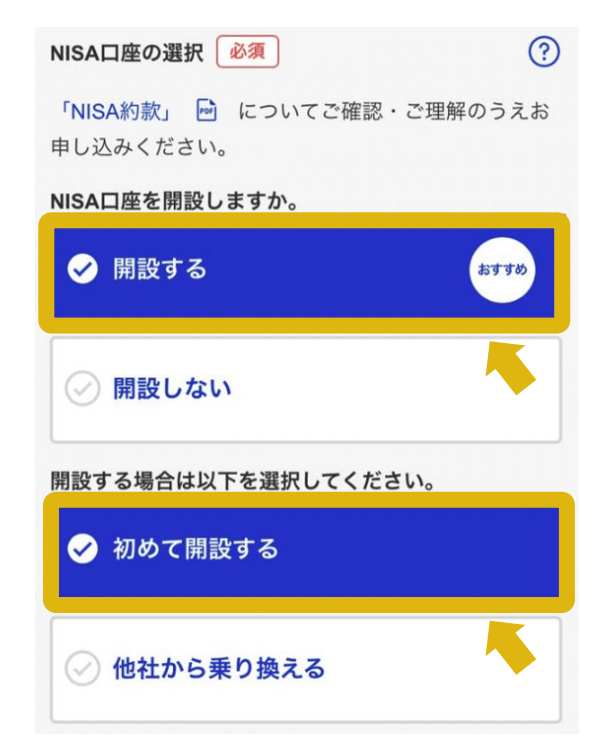

12 楽天銀行口座をつくるか選ぶ 楽天証券で投資していくなら入金とか手数料とか 色々と便利なので作った方がいいよ。

#### お客様の口座について

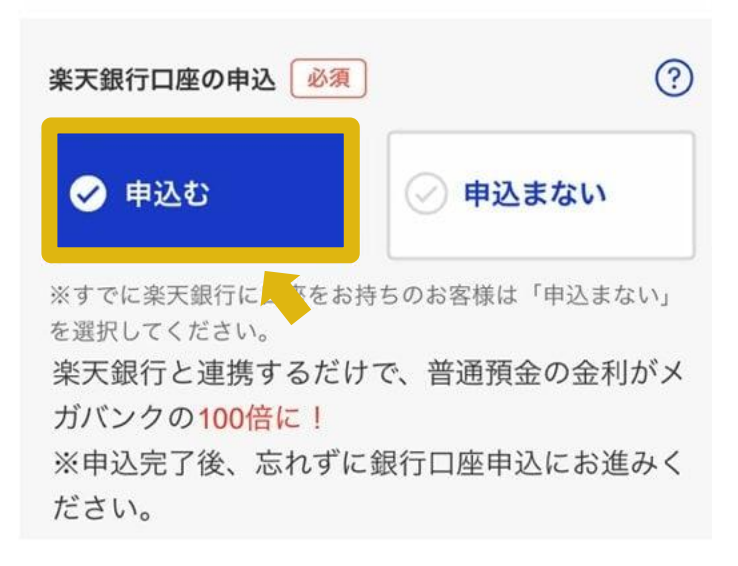

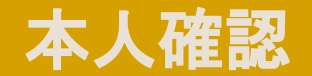

#### 13 その他の色々をどうするか選ぶ ここでは全て「申込まない」を選んでOK。 あとからでも申し込めるから。 FXと信用取引はリスクが高すぎるので、 私たちはオススメしてません(キッパリ)!

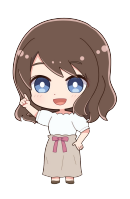

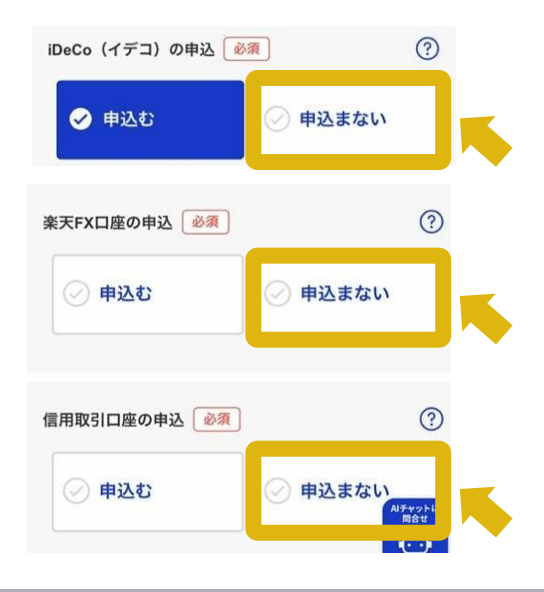

### 14 ログインパスワードを設定したら...

#### ログインパスワードの設定

楽天証券にログインする際のパスワードを設定してく ださい。

※パスワードは今後表示されませんので忘れないよう に保管してください。誕生日や電話番号、AAAAや123 4等の他人から推測されやすい文字列を含むパスワー ドは設定できません。

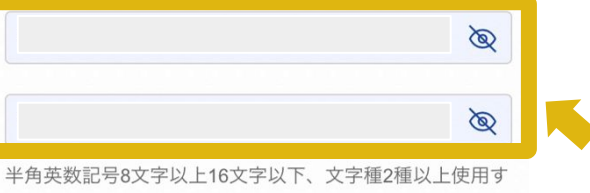

る。

次へ(内容確認へ)

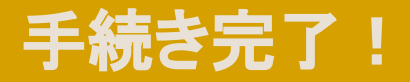

#### 15 申し込み手続き完了! あとは楽天証券からの審査完了連絡を待つだけ!

#### 口座開設の申込みを受付けました。

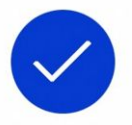

お客様の申請番号は です。

申請番号は以下のメールアドレスにお送りし ております。

- お客様の申込内容を審査させていただき、、口座開設が正式に完了した後にログインIDをメールでお送りいたします。
- 審査には1~3営業日かかります。

ここまで登録できた方へ

本当におつかれさま! あとは連絡を待つだけだよー! 今日できることはここまで。

2~3日で開設完了の連絡が来るはずだよ!

楽天証券はアプリも使いやすいので、 NISA・日本株優待・米国株など、 色々やってみよう!

操作方法がわからなければ、 ともかなに質問してね!

いつでも大歓迎だよ!

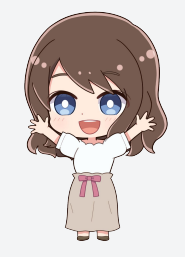